## 音ズレの確認 GOP構造確認(Cuttermanを使用)

| \s Cuttermaran 1.70 - <noname>*</noname>                                                                                                    |                                         |
|----------------------------------------------------------------------------------------------------|-----------------------------------------|
| Project <u>A</u> ctions <u>L</u> anguages <u>W</u> indows <u>H</u> elp                                                                                        |                                         |
| stream info                                                                                                    |                                         |
| 🗩 🖙 🚰 Filename: 20100827_212500_T005.m2v<br>Length: 00:00:09,510 Resolution: 720x480i Ratio: 16:9 Framerate: 29.97 Bitrate: 3130 kBit/s vbvBuffer: 112 kWords | 手順③<br>右クリックし、Adjust Audio Delay        |
| Filename Length Version Bitrate Samplerate Channel mode Delay                                                                                                 | 下の画面を出す。                                |
| 20100827_212500_T005.ac3 00:00:09,088 AC-3 256 kBit/s 48000 Hz 2/0 (2.0) -17 ms                                                                               |                                         |
|                                                                                                    |                                         |
|                                                                                                    | Enter audio start delay                 |
| cut out frame demuxした言声ノアイルをDrag&Drop 9 る。                                                                                                    | Please enter the start delay for 201008 |
| <1   J>   🚫 in                                                                                                    |                                         |
|                                                                                                    | =17 ms                                  |
| demuxした映像ファイルをDrag&Dropする。                                                                                                    |                                         |
| <b b=""> ±</b>                                                                                                    | OK Cancel                               |
|                                                                                                    |                                         |
|                                                                                                    |                                         |
| 手順(5)                                                                                                    |                                         |
| このボタンを押し再生し、 marker ロルン                                                                                                    |                                         |
| 音ズレを確認する。                                                                                                    |                                         |
| →0                                                                                                    |                                         |
| Frame position:                                                                                                    |                                         |
|                                                                                                    |                                         |
|                                                                                                    |                                         |
|                                                                                                    |                                         |
|                                                                                                    |                                         |
|                                                                                                    |                                         |
| No.         Video name         Video start         Video end         Video length         Video new start         Video new end                               |                                         |
| ×                                                                                                    |                                         |
| *                                                                                                    |                                         |
|                                                                                                    | <b>レ</b> コータ <sup>゙</sup> ーカット編集の       |
| cut list chapter list result                                                                                                    |                                         |

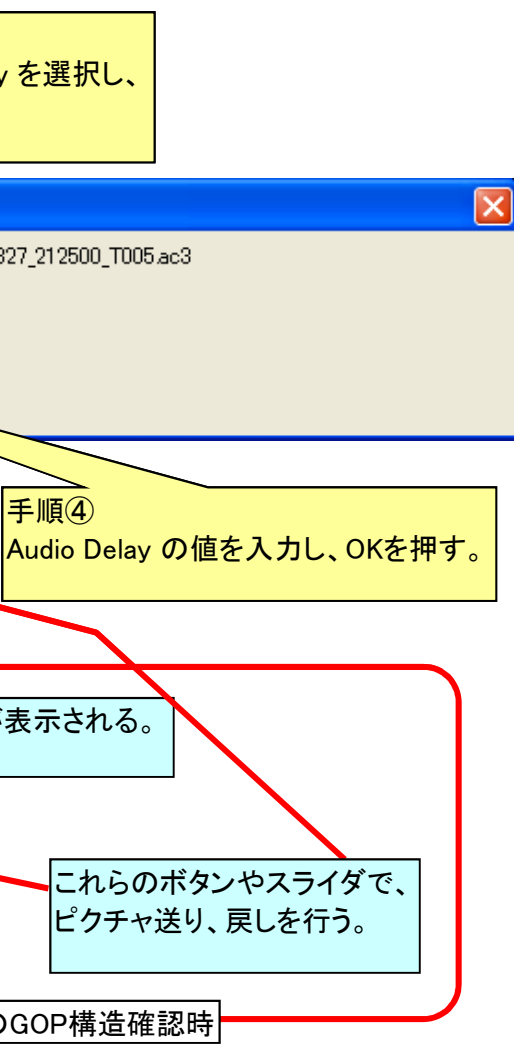